| Department for Work & Pensions Procedures + Work Management | I Like |
|-------------------------------------------------------------|--------|
|                                                             | I Like |

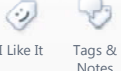

Procedures > Pages > Use-the-System > Work-management

#### Work Management

This procedure is provided as background and educational guidance, not as a step by step guide. It complements available training material and other procedural guidance.

The procedure explains how caseworkers receive work from the segment and how team leaders and segment managers will allocate work to caseworkers.

An approach to managing workflow will be discussed and agreed between segment managers and team leaders to ensure delivery against the performance management framework and performance indicators for their own business area. For more information refer to Performance Management Framework.

This procedure provides the technical 'how to' element that will enable each of these roles to deliver against the performance management framework and meet the performance indicators set for their business area. Unassigned work will be manually allocated by team leaders to available caseworkers to progress in line with the performance management framework.

A fundamental titled CMS Work Management/User Access Overview has been written which may provide more help and information on this subject. You can find it on the fundamentals page here.

# **Team structure**

The hierarchy within each segment will be the same, as shown in the following diagram. Please note that the diagram is for illustrative purposes only.

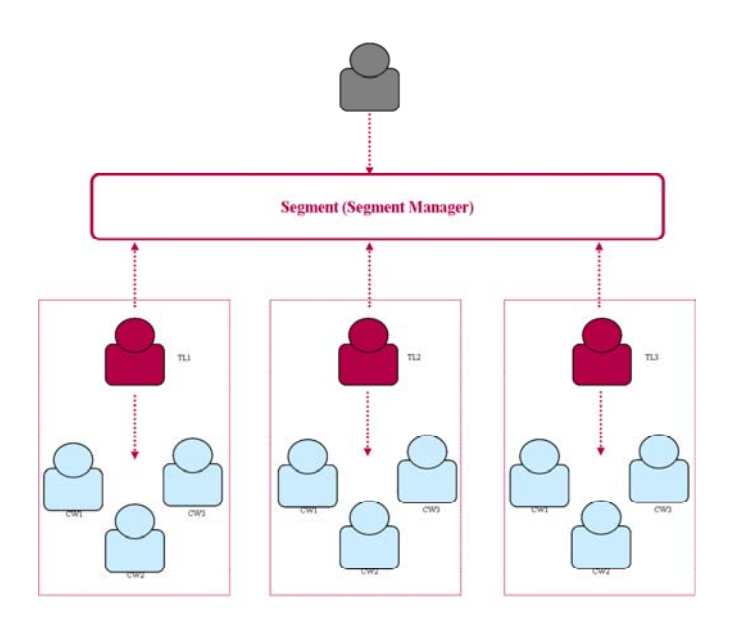

It is the responsibility of segment manager's to work with their team leaders to agree a clear approach to managing the workflow within the segment for which they are accountable. When defining the approach, the following should be taken into account:

- Rules Of Engagement role expectation and duties are clearly articulated and communicated
- Team Structure workflow is managed in a way that maximises the use of individual skills and behaviours/specialisation between teams
- Work Allocation clear consideration is given to the approach for allocating work taking into account volume, type and frequency
- Inbound Activities steps are in place to ensure the timely classification of inbound activities by appropriate members of the team
- Progress Monitoring steps are in place to ensure the effective monitoring of all allocated and unallocated work within and across segments

For more information refer to Performance Management Framework to understand factors which should be taken into account when defining this.

Team leaders have the ability to manually allocate unassigned work (SRs and casegroups) from the segment to caseworkers within their team to progress.

All assigned work (SRs and casegroups) can be redistributed at any time through manual reallocation by a team leader or their caseworker with team leader permissions. Work can either be reassigned to another available caseworker or back to the segment if required.

After a casegroup has been assigned, all new work items and activities associated to the casegroup will be assigned to the case owning user.

### How to prioritise work (team leader)

The **Unassigned Service Request** applet displays work in real time and has a number of column headers (as seen in the screen shot below). Team leaders can filter the SRs listed based on the contents of each of these headings by selecting the **Query** button and then selecting the heading of the column they wish to filter on e.g. priority score.

There will be a numerical value to each SR between 0-999. Select the required option and a filtered SR list will display. Team leaders will be able to sort and prioritise work based on one or more characteristic/columns. For example, the search could include SRs under the area **Change Method of Payment** with a **Status** of **Open**.

Results can then be filtered further by selecting further columns e.g. SR **Sub-Area** and selecting the required option from the drop down box. This functionality will enable segment managers and team leaders to prioritise work in line with performance management framework principles and agreed performance indicators for their area.

The **My Team** applet enables the team leader to make an informed judgement around who to allocate work to as it lists all of the caseworkers within the team. Selecting the individual caseworker displays their corresponding workload on the **Assigned SR** view on the right hand side. The information within the **Assigned SR** view can also be filtered in the same way as that in the **Unassigned SR** view meaning that workload **Status** is viewable prior to the allocation of any new work.

Allocating prioritised work from within the **Unassigned SR** view is simple and can all be done within this single view.

The following screenshot shows the **Unassigned SRs** applet, the **My Team** applet and the **Assigned Service Requests** applet. The screenshot is for illustrative purposes only.

| Unassigned:            | Service Requests                   |                            |                         |                  |                                                   |                                      | 00                  | ACL   |
|------------------------|------------------------------------|----------------------------|-------------------------|------------------|---------------------------------------------------|--------------------------------------|---------------------|-------|
| eld in the sea         | ment 'hopper'                      |                            |                         |                  | Saved                                             | Ourrien                              | 0.0                 | - 0   |
| T.a.                   | 1 10 10 10                         |                            | ·                       |                  |                                                   |                                      |                     |       |
| ALL ALL                | the second second second second    |                            |                         |                  |                                                   |                                      |                     |       |
| - 0                    | Contacto 9 Service Work H          | magement Activities        | Accounts                | Displays the S   | eibel                                             |                                      |                     |       |
|                        | intrainterning case 1 minuter      | an on second the cortes    |                         | Name of the S    | egment                                            |                                      |                     |       |
| sequent V              |                                    | Collected Service of       |                         |                  |                                                   |                                      |                     |       |
| than-signed 5          | Revice Requests ( New+)            | Query Aungo Query Ress     | A+                      |                  |                                                   |                                      | 1+1                 | 11.64 |
|                        | Area                               | Sub-Area                   | Created Date            | 8.4              | Due Date                                          | Dept in S.A.                         | Franky              | 76    |
| 1-76214127             | Care refug                         | Indicative                 | 1750-(0012-10-23-15-PM  | 1.00             | INFOZYCIUS SZIRIER AM                             | 27                                   | 3Hidan              | 1.1   |
| 1-7020924              | Owge orgkynet/kune                 | Change Income              | 35/15/2012 35/06:17 44  | -0               | 2%R0220112 12-00-00 AM                            | +0                                   | 2+8gh               | -     |
| 1-7323481              | Case tellup                        | 3-dcative                  | 16/01/2012 04 50:33 PM  | 30               | 18/65/2012 12:00:00 AM                            | 25                                   | 3-Median            | 1     |
| 1.11122946             | Case left.gl                       | bela                       | 1905/0012-05-47-05-PM   | 30               | 16/52/2012 12:00:00 AM                            | 29                                   | 3-Medun             |       |
| 6-77171759             | Case intug                         | 2464                       | 24/01/0212 06 11:20 PM  | 30               | 18/82/2012 12:00:00 APR                           | 29                                   | 3-Nedun             | - 1   |
| 1-171090.77            | Cave setup                         | 2454                       | 15/01/2012 15:06:57 74  | 30               | 18/52/2012 12:00:00 AM                            | 3                                    | 3-Medium            |       |
| 1-70149434             | Take enforcement action            | 10-magetrates court        | 20/0/2012 17:29:32 AM   | 30               | 18/82/2012 12:00:00 AM                            | 30                                   | 2-Medium            | - 1   |
| 1-1026-005             | Charge personal effo               | Change contact/wearity #fo | 20/01/2012 10:03:05 AM  |                  |                                                   |                                      | 2-mph               |       |
| 1-10190957             | Revision/correction                | MIP no longer carer        | 25(81)(2012 03:19:26 PM | 10               | 35/51/2012 32:00:00 AM                            | 10                                   | Stiedure            |       |
| 1-76797348             | Charge personal arts               | Change address datals      | 20(01/2012 83:19:46 PM  | .40              | 2%R2[25K2 52:06:08 AM                             | +0                                   | 216/1               |       |
| 1                      |                                    |                            |                         |                  |                                                   |                                      |                     | -     |
| Ny Teamin (            | feru • Query                       |                            | 1-3#3 1 Av              | signed Service R | equests New Query                                 |                                      | 100 B               | and a |
| Drgam allow            | Last Name J First Name             | Uner ID Pendison Typ       | r ,                     |                  | a Sub Status Proc                                 | ras Area                             | Sub-Ar              |       |
| 2 15                   | GOMEQ,CHE GOMEQ,CHE                | 122001078 Case Marker      |                         |                  |                                                   |                                      |                     |       |
| 15                     | CHOMED_CHEL CHOMED_CHEL            | 122000190 Case Horker      |                         |                  |                                                   |                                      |                     |       |
| n \                    | GOTEG,R GOTEG,R                    | 12101100 Tear-Leader       |                         |                  | ~                                                 |                                      | _                   |       |
|                        |                                    |                            |                         |                  | 3. 'Assigned Service I                            | Requests'                            |                     |       |
|                        |                                    |                            |                         |                  | Displays all service re<br>individual in the Tear | quests assigned t                    | to each             |       |
| -                      |                                    |                            |                         |                  |                                                   |                                      |                     |       |
| 2. 'My Tr<br>roles wit | eam' Displays all<br>thin the Team |                            |                         |                  | Individual workloads<br>the caseworker 10 in      | can be displayed<br>the 'My Team Vir | by dicking or<br>w/ | 1     |
| Leaders                | team                               |                            |                         |                  |                                                   |                                      |                     |       |

Work Management: Service Request View

The following screenshot shows how to Query for Activities without affecting system performance, highlighting the views that should and should not be used. The screenshot is for illustrative purposes only.

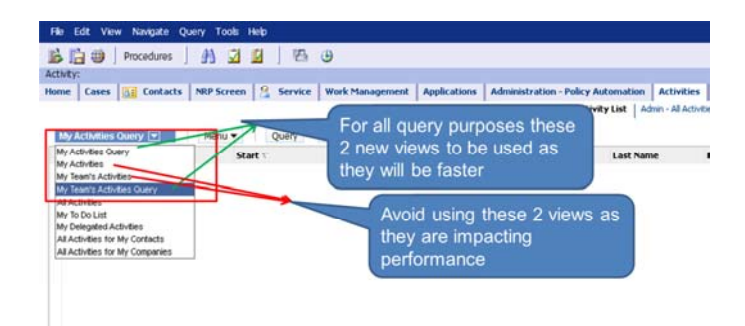

# How to prioritise work (caseworker)

The caseworker can search on the next action due date by completing the following actions :

- Go to the Service tab under my service requests
- Select Query
- Select Query Assistant
- Select **Next Action Due Date** in the pop up box. Use today's date or the date you wish to search for in format 01/01/2013

The list in my service requests view will show all of the SRs with the next action due date of the date you have chosen.

The actual list in my service request will not show the field of next action due date but the search criteria will have brought back all SRs with the relevant date and will therefore show all SRs that need to be actioned that day

If a team move is completed for a user or 2012 access is removed from a user who has work allocated to them, any cases still assigned will become orphaned and unprogressable. The cases will not be visible to any case worker, team leader or segment manager. If the orphaned case is linked to a master case this will be recovered in Service Management checks weekly.

If the orphaned case does not have a master case an incident will be required by the case worker, team leader or segment manager within Operations through Tech Now to be recovered, not via AAC.

#### How to see who an SR is allocated to and how to contact them

Staff numbers will appear under owner next to SRs on 2012 system if they are allocated to a specific caseworker, you can search for a caseworker using the **Agent Search** facility within the phonebook. You can also search by the caseworker's name (if known). If the caseworker is available they will have a call button next to their name, which can be selected and the system then dials the number.

If the specific caseworker is not available, the name of their team/segment will appear underneath their name as a hyperlink and when you select this it will drill down and give you a call button next to the team/segment name (providing someone is available within the team/segment).

#### How to assign work (Team Leader)

Within this screen, team leaders will highlight either single or multiple SRs at once, then select **Assign**. This launches an applet containing a list of all caseworkers within the team leader's command (including the team leader if they wanted to allocate the SR to themselves). There may be more team members than that can be shown in this screen at one time, for this reason you will need to select the **Show More** button before the **OK** button will become available to select. Select the relevant caseworker from the list and select **OK**. The selected SR/s will now show up within the **Assigned Service Request** applet. When an SR is assigned to a caseworker, the casegroup and any other SRs associated to the cases within that casegroup will also be assigned to that caseworker.

🍘 If unable to assign an SR to a caseworker, the following error message may be received: 'The selected record has been modified

by another user since it was retrieved'. Maybe two team leaders are attempting to select the work item to be assigned. Please refesh seibel and this will allow progression to assign. If you are still unable to assign an SR to a caseworker, log the system error with service management. For more information refer to Incident Management - Manage Incident Locally.

### How to reassign work (Team Leader)

Team leaders are able to reassign work by selecting the appropriate assigned SR within the **Assigned Service Requests** applet and selecting **Reassign**. This will bring up a new window displaying a list of all caseworkers within the team leader's command, the list will also include the team leader (if they wanted to reassign the SR to themselves) and the segment manager (select this option to move work back into the segment hopper). Select the required person from the list, you may need to select the **Show More** button

as there may be more team members than that can be shown in this screen at one time. This action will need to be completed before you can select **OK**. The selected SR will now be reallocated to the appropriate person or hopper. When an SR is reassigned, the casegroup and any other SR/s associated to the cases within that casegroup will also be reassigned.

🧥 Team leaders will only see service requests that are assigned to their team. They are unable to see or reassign service

requests that are allocated to cases assigned to other segments. E.g. if a caseworker in a team is assigned to multiple positions, the team leader will only be able to see service requests that are assigned to the segment. Team leaders will not be able to see or reassign work that is assigned to the caseworker in other positions.

If unable to assign an SR to a caseworker, the following error message may be received: 'The selected record has been modified by another user since it was retrieved'. Maybe two team leaders are attempting to select the work item to be reassigned. Please refesh seibel and this will allow progression to reassign. If you are still unable to reassign an SR to a caseworker, log the system error with service management. For more information refer to Incident Management - Manage Incident Locally.

If you have a dual Smartcard and secondary access to the work item you are re-assigning, you will be unable to assign it to yourself. In such an instance you must re-assign the work item to another caseworker.

# How to reassign Approvals (Team Leader)

Team leaders are able to reassign from other Team leaders that they have secondary access for, to any team leader within the same Segment.

- Change positions to the Team Leader postion of the Team that the Approval needs to be moved from.
- Within the **Work Management** View, select the **Inbox Items**.
- In the **My Team** applet, highlight the Team Leader's name. The Approval work item will appear in the **Allocated Inbox Items** applet.
- Highlight the approval(s) and select reassign.
- Reassign to the Segment Manager. The Approval will now be showing in the Reallocate Inbox Items applet.
- Change positions back to your position.
- Within the Work Management View, select the Inbox Items
- From the **Reallocate Inbox Items** applet, highlight the Approval and reassign to yourself.

Approvals should only be reassigned to another Team Leader or caseworker with team leader permissions. A caseworker with Team Leader permissions should under no circumstances approve their own Approval.

# How to monitor work (Team Leader)

The **Assigned Service Requests** applet at the bottom right of the page lists all outstanding SRs currently assigned to caseworkers within the command. These applets can be filtered in the same way as the **Unassigned Service Requests** applet by selecting **Query** and choosing the appropriate column to filter on e.g. SR status, user ID etc. to allow you to track progress of the work on Assigned SRs and to prompt your team members accordingly if, for example, it appears that deadlines may be missed. Management information (MI) reports will enable team leaders and segment managers to map the progress and status of their workload. For more information refer to **MI** – **Generate Report**.

Team leaders will also be able to use **Master Case** view to see all the casegroups assigned to specific teams and caseworkers, and also how many outstanding work items exist for each casegroup. To get an up to date number or open work items assigned to the Master Case select the **Refresh Workitems** button. Caseworkers may also use this applet to return a casegroup to the segment when there are no open work items outstanding, the system will prevent this if there are any open activities.

# How to view work (caseworker)

Caseworkers will be able to see service requests that have been allocated to them via **My Service Request** view. This view displays all open service requests that are outstanding in their queue and the position they are logged into.

If a caseworker is assigned to multiple positions in the business operating model **My Service Requests** view will only display to the user the open service requests assigned to their specific position. E.g. If a caseworker logs into their primary position they will only see service requests in this position. When they change position **My Service Requests** view will only display the service requests assigned to them in their secondary position.

🕖 If a caseworker has multiple positions in the business operating model and wants to see all the service requests assigned to

them across positions select **Personal SR Segment List View**, this will display all open service requests assigned to them across the multiple positions. Caseworkers should not complete service requests in this view.

| 13   | Gr.) Mo.   |                     | =130                 |                   |                        |              |             |                  |                |                     |           |
|------|------------|---------------------|----------------------|-------------------|------------------------|--------------|-------------|------------------|----------------|---------------------|-----------|
| -    | Cents      | Contacts 9 5        | iervice Activities   | Account           | ha i                   |              |             |                  |                |                     |           |
|      |            |                     |                      |                   |                        |              |             |                  |                |                     | Edit Layo |
| dy F | lomepag    | e Weicom            | e Back AppCWa (      | Instrant, 1       | oday is Tuesday,       | Ame 12, 2012 |             |                  | My Calendar    | 51 FF1 (M)          |           |
| ALC: |            |                     |                      |                   |                        |              |             |                  | Date: 30 Tr    | 12 1 2017 1 (6)     |           |
| 40   | here       | Case Number         | Master Case #        | Case Name         | Sub-Status             | Mahas        | 9 and       | Owned            | states (con 12 | 12 (•) seat (•) (w) |           |
|      |            | 1-1-6279278         |                      | 1-1407975 Zullen  | 10 Identify Applicant/ | Q Active     | Engary      | 2100.000.2 00-8  | Torontoy 12/06 | /2013               | - 14      |
|      |            | 1-0-00000e          |                      | 1-1409536 Villa30 | C Stintily Applicant)  | Q Athe       | Engliny     | 27/61/2012 03    |                |                     | 1         |
|      |            | 3-0-0208256         |                      | 1-140%/5 Testos   | AT Shettly Applicant)  | Q Active     | Enary       | 27/00/2012 04    | WIGH AT        |                     |           |
|      |            | 1-1-005705          |                      | 1-1496795 PMps    | AL Collect Applicant D | er Active    | Engary      | 03/02/2012 11    | 10:00 AM       |                     |           |
|      |            | 1-012320238         |                      | 1-1532010 Juleo   | on Identify Applicant/ | Q Active     | Dawy        | 03/02/2012 03    |                |                     |           |
| •1   |            |                     |                      |                   |                        |              |             | 2                | 11:00 AM       |                     |           |
| -    | ctivities  |                     |                      |                   |                        |              |             | - ×              | 17-00 214      |                     |           |
|      | new        | Type                | Description          | Case Number       | 51.0                   | First Name   | Last Name   | Account          | 10000          |                     |           |
| ×.   |            | Telle               | 1. Carden Carent I   | 1-3082577         |                        |              |             | 1                | 81.00 PH       |                     |           |
|      |            | Letter - Outstand i | Webure Pack to be    | 1-31001577        |                        | ANTONNEW     | Physics     | -                |                |                     |           |
|      | •          | Letter - Outbourd   | 13. Intellegent P    | E-318CE77         |                        |              |             | 1                | 02:00 PH       |                     |           |
|      |            | Cal-Outsund         | 12. Repet Further    | 8-3084577         |                        |              |             |                  |                |                     |           |
|      | •          | tebe                | 11. Extern Spill C   | 8-309(2577        |                        |              |             |                  | 0300 PP4       |                     |           |
|      | •          | TeDe                | 32. Verify Other Par | 2-3082577         |                        |              |             | -1               | 0400714        |                     |           |
|      | •          | Tebe                | h. Ancord Diversity  | 0-3082577         |                        |              |             |                  |                |                     |           |
| •1   |            |                     |                      |                   |                        |              |             | 1                | 85.00 PH       |                     |           |
| ty A | pproval In | box                 |                      |                   |                        |              |             | - ×              |                |                     |           |
|      |            |                     |                      |                   |                        |              |             |                  | 16.00 BM       |                     |           |
| Y =  | Acres 14   | Das Date            | SR Number            | Status            | Solution               | Process      | Area        | Sub-Area         |                |                     |           |
| ,    |            | 06/04/2012 12:00:0  | 1-2834875            | in Programs       | in Progress            | Appleater    | Apple date  | time application |                |                     |           |
|      |            | 06/04/2012 12:00:0  |                      | In Progress       | In Progress            | Application  | Application | New application  |                |                     |           |
|      |            | 0704/2012 12:00-0   | 110000               | In Progress       | In Progress            | Application  | Replication | time application |                |                     |           |
|      |            | 14/04/2012 12:00:0  | a la colecteral      | in Propest        | In Progressi           | Application  | Application | tani application |                |                     |           |
|      |            |                     |                      |                   |                        |              |             |                  |                |                     |           |
|      |            |                     |                      |                   |                        |              |             |                  |                |                     |           |
| <1   |            |                     |                      |                   |                        |              |             | 2                | 0              |                     |           |

### **Team leader approvals**

There are some SRs that can't be completed by a caseworker and they must refer the SR to their team leader for authorisation. When this happens, the case will change to 'read only' until the approval has either been granted or not granted.

There are also letters which need to be checked by a team leader before they can be issued.

For details of the team leader checking levels refer to the Team Leader Checking fundamental. The list of SRs that need to be checked along with their checking levels can be found here. The list of letters that need to be checked along with their checking levels can be found here.

Operational managers should not complete finance approvals. All finance approvals should be completed by a manager in finance even if they have the access to enable them to complete them.

Team leaders will see any SRs which need approval in their inbox within 2012 system. From here they will select the SR to find out why the caseworker needs their approval and can either approve or reject the SR by selecting the relevant option on the drop down menu. If further information is required the team leader may have to allocate the SR to themselves to carry out the required approval actions. Once complete the SR should be returned to the caseworker for action.

After the SR has either been approved or rejected by the team leader the case will usually return to the caseworker to proceed. Exceptions to this include referrals to the sensitive case team where the casegroup will move segment. Rejected authorisations will be returned to the originating caseworker.

The following screenshot shows the team leader approval screen and demonstrates how to approve or reject the SR. The screenshot is for illustrative purposes only.

|                                                                                                    | and the second second se | a here                                                                |                                                                             |                                  |                                                                                                    |                          |                   |             |               | 1 1 1 1 1 1 1 1 1 1 1 1 1 1 1 1 1 1 1 |
|----------------------------------------------------------------------------------------------------|----------------------------------------------------------------------------------------------------|-----------------------------------------------------------------------|-----------------------------------------------------------------------------|----------------------------------|----------------------------------------------------------------------------------------------------|--------------------------|-------------------|-------------|---------------|---------------------------------------|
| 5 12 49 1                                                                                                    | Promition 1 12                                                                                                    |                                                                       |                                                                             |                                  |                                                                                                    |                          | Ser.              | nd Querteni |               | (+) (Q                                |
| Real Property                                                                                                    |                                                                                                    |                                                                       |                                                                             |                                  |                                                                                                    |                          |                   |             |               |                                       |
| - 10 4                                                                                                    | dendar Cases                                                                                                    | Codada Balances                                                       | 12 Bervien Eublence                                                         | Work Hanagesteen                 | d Activities 🔭 Acces                                                                                                    | atifs Indone             |                   |             |               |                                       |
|                                                                                                    |                                                                                                    |                                                                       |                                                                             |                                  | Indone Horne Lint                                                                                                    | Completing Street (14) 1 | Substituted Party | e Lave      |               |                                       |
| My hoton Rev                                                                                                    | There a                                                                                                    |                                                                       | Comy Approve All                                                            |                                  |                                                                                                    |                          |                   |             |               | -243 100                              |
| Complete                                                                                                    | ed Category                                                                                                    |                                                                       |                                                                             | from:                            |                                                                                                    | PROFESSION OF            | -                 | rearing     | Received      | Lant 10                               |
|                                                                                                    |                                                                                                    | Change in personal debaha                                             | approved for 58 Au. 2 Aug 752                                               | NONHLOW,                         | 101_02 NOWN, CW, 351_02                                                                                                    | M(3644,7L_301 M)         | 7 Approved        |             | 24/10/0911 8  | P.54.3 24/3022                        |
| > []                                                                                                    | Lad.                                                                                                    | Change in personal details                                            | opprinted For TELAN, J. 6.275494                                            | NONWLOW,                         | TOP TO A CONTRACT OF THE TOP TO A CONTRACT OF THE TOP TO A CONTRACT OF TO A CONTRACT OF TO A CONTRACT OF TO A CONTRACT OF TO A CONTRACT OF TO A CONTRACT OF TO A CONTRACT OF TO A CONTRACT OF TO A CONTRACT OF TO A CONTRACT OF TO A CONTRACT OF TO A CONTRACT OF TO A CONTRACT OF TO A CONTRACT OF TO A CONTRACT OF TO A CONTRACT OF TO A CONTRACT. | MONNY, TL, HILL NO.      | Approved          |             | 14/10/2011 0  | 0.62.5 24/2000                        |
|                                                                                                    | 14                                                                                                    | Change in pressent debals                                             | Approval for \$4.40.2 400000                                                | <ol> <li>MONING, CH.,</li> </ol> | SIL SENOWLOW, SLUE                                                                                                    | NCMH1_71_103 RK          | (Annal-mal        |             | 83439429818.0 | 0-362 (**/stiff)                      |
|                                                                                                    |                                                                                                    |                                                                       |                                                                             |                                  |                                                                                                    |                          | PARCIN            |             |               |                                       |
|                                                                                                    |                                                                                                    |                                                                       |                                                                             |                                  |                                                                                                    |                          |                   |             |               |                                       |
|                                                                                                    |                                                                                                    |                                                                       |                                                                             |                                  |                                                                                                    | _                        |                   |             |               |                                       |
| +1                                                                                                    | Lotal Tenter                                                                                                    |                                                                       |                                                                             |                                  |                                                                                                    |                          |                   |             |               |                                       |
| •]<br>[Meebdy                                                                                                    | I focal   retay                                                                                                    |                                                                       |                                                                             |                                  |                                                                                                    |                          |                   |             |               |                                       |
| e)<br>More Info<br>Mare Info                                                                                                    | ( ) Declar   Personnel                                                                                                    |                                                                       |                                                                             |                                  |                                                                                                    |                          |                   |             |               |                                       |
| +]<br>[Here'bdy<br>Informe India<br>Plana +                                                                                       | ( ) betal   Hellowy  <br>Gamy  <br>Renne : Dange 11, property                                                                                                    | ikt kiter                                                             | Approved (*)                                                                | Outer's Consumity                |                                                                                                    | 11                       | _                 |             |               | ,<br>                                 |
| +]<br>[Here'bdy<br>Inforte India<br>Plane +                                                                                       | ( ) Detail ( Pettary)<br>Gamy<br>Rame ( Change II, persons<br>Frame (1920) C.W. (11)                                                                                                    | fab Allan                                                             | Ageneral (*)<br>Lengens ar an ar                                            | Owner's Comparents:              |                                                                                                    | 11                       |                   | 1           |               |                                       |
| •]<br> Here belo<br>Plane •                                                                                                    | ( ) Detail   Hellowy<br>Conny<br>Ream: (Carage II persons<br>Prom: (Carage II persons<br>NOMP, CW, (DL)                                                                                                    | ran bahar<br>Ri N Panina -                                            | Augurente († )<br>Heinigense er neues au                                    | Outer's Connents                 |                                                                                                    |                          | -                 | 1           |               |                                       |
| 4]<br>[Main Data<br>Maria 4      <br>Maria 4                                                                                      | (Jana) (Halay)<br>(Jany)<br>Ramo (Danja Kujaroma<br>Polio (KOMP), (DV, (DL)<br>Nanty)                                                                                                    | (dit Arter<br>N Pentind *<br>T Conplicat                              | Augeneerd (*)<br>Legender (* 1992) 5 Bill<br>17                             | Outer's Connector                |                                                                                                    |                          |                   |             |               |                                       |
| +]<br>  Non bits<br>historie India<br>New +                                                                                       | Cartel [ Hellow]<br>Carty [<br>Same Oraque to partons<br>Propo (62009), CW, (10),<br>Newly<br>Type: ORIC Personal Net                                                                                                    | fair Anton<br>NN Rentred*<br>(*) Conjunted<br>1440 Dae                | Augurand (*)<br>Intraster intern in<br>17<br>Intraster intern in            | Owner's Connents                 | Registed                                                                                                    |                          |                   |             |               |                                       |
| e]<br>  Marci Mite<br>Norsee India<br>Minu +      <br> <br> <br> <br> <br> <br> <br> <br> <br> <br> <br> <br> <br> <br> <br> <br> | Convert<br>Convert<br>Name Overget Experience<br>Prese NOMECON_COL_<br>Notify<br>Type: OPEC Presental 3rd<br>report: Artechnick                                                                                                    | (del Anton<br>REN Paratrado"<br>(*) Completad<br>(*) Due<br>Tasi Carl | Approved (*)<br>141102021 07-02-5 M<br>17<br>114102021 07-02-5 M<br>17      | Guran's Consumers                | Reported                                                                                                    |                          |                   |             |               |                                       |
| e)<br>Mare bes<br>Merce India<br>Merce India<br>Merce India                                                                       | Carry<br>Carry<br>Name<br>Name<br>Name<br>Name<br>Name<br>Name<br>Name<br>Name                                                                                                    | nan Anton<br>RIV Bantrak<br>P Conjuted<br>Pag Dan<br>Bah Working Tao  | Approval (*)<br>1971<br>1971<br>1971<br>1971<br>1971<br>1971<br>1971<br>197 | Osear's Consumits<br>Consumits   | Registed                                                                                                    |                          |                   |             |               |                                       |

🔼 Team leaders can only approve or reject inbox items using the Action field in the My Inbox Items view.

Where there is a team leader absence, the approval can be reassigned by another team leader or the caseworker with team leader permissions to either themselves or another team leader within the segment by changing position to the absent team leader and reassigning the Approval to the segment, before switching positions back to yourself and reassign the approval to yourself via the Work Management / Inbox View.

A caseworker with team leader permissions must not approve their own Approval and no Approval should be assigned to a caseworker other than the caseworker with team leader permissions.

| and Anti-See                                                                                                    | adares   #5 1                                                                                                    | The same is said                                                                                             |                                                                                                    |                                                                                                    |               |                                                                                                    |                                               |                                                          | a contra de la contra de la con |                                      |         |
|----------------------------------------------------------------------------------------------------|----------------------------------------------------------------------------------------------------|----------------------------------------------------------------------------------------------------|----------------------------------------------------------------------------------------------------|----------------------------------------------------------------------------------------------------|---------------|----------------------------------------------------------------------------------------------------|-----------------------------------------------|----------------------------------------------------------|----------------------------------------------------------------------------------------------------|--------------------------------------|---------|
| and Ambridges                                                                                                    |                                                                                                    | and the second                                                                                               | 138                                                                                                    |                                                                                                    |               |                                                                                                    |                                               |                                                          | ground Grossen                                                                                                    |                                      | -       |
|                                                                                                    |                                                                                                    |                                                                                                    |                                                                                                    |                                                                                                    |               |                                                                                                    |                                               |                                                          |                                                                                                    |                                      |         |
| and I have \$100                                                                                                    | a Contracte [ 7]                                                                                                    |                                                                                                    | . Phanagerrand                                                                                                    | Automation   The Accounts                                                                                                    | I commente    | and a second second sec |                                               |                                                          |                                                                                                    |                                      |         |
| and and a second                                                                                                    |                                                                                                    | . I rosse care (                                                                                             |                                                                                                    | and the start                                                                                                    |               |                                                                                                    |                                               |                                                          |                                                                                                    |                                      |         |
|                                                                                                    |                                                                                                    |                                                                                                    |                                                                                                    |                                                                                                    |               |                                                                                                    |                                               |                                                          |                                                                                                    |                                      |         |
| matthey address for the                                                                                                    | forme Birtyres 1 1                                                                                                    | Three # 1 Chart                                                                                              | And And American                                                                                                    |                                                                                                    |               |                                                                                                    |                                               |                                                          |                                                                                                    |                                      | 1.011   |
| Types .                                                                                                    | Page 1                                                                                                    | *****                                                                                                    | 10                                                                                                    | Action Press                                                                                                    | ***           | decoired.                                                                                                    | Arrest Mandraterial                           | Hans I settent                                           | discussion in the local discussion of the local discussion of the local discus |                                      |         |
| CHIEF, BE PARENTS                                                                                                    | CPRICEMENTS                                                                                                    | INC COLOCHI GERLAN                                                                                           | KIN COCSET METAIN                                                                                                    | tions therain will                                                                                                    |               | DATURATION OF BRIDE                                                                                                    | · B BRATTATERS INC.                           | 110                                                      |                                                                                                    |                                      |         |
|                                                                                                    |                                                                                                    |                                                                                                    |                                                                                                    |                                                                                                    |               |                                                                                                    |                                               |                                                          |                                                                                                    |                                      |         |
|                                                                                                    |                                                                                                    |                                                                                                    |                                                                                                    |                                                                                                    |               |                                                                                                    |                                               |                                                          |                                                                                                    |                                      |         |
|                                                                                                    |                                                                                                    |                                                                                                    |                                                                                                    |                                                                                                    |               |                                                                                                    |                                               |                                                          |                                                                                                    |                                      |         |
|                                                                                                    |                                                                                                    |                                                                                                    |                                                                                                    |                                                                                                    |               |                                                                                                    |                                               |                                                          |                                                                                                    |                                      |         |
|                                                                                                    |                                                                                                    |                                                                                                    |                                                                                                    |                                                                                                    |               |                                                                                                    |                                               |                                                          |                                                                                                    |                                      |         |
|                                                                                                    |                                                                                                    |                                                                                                    |                                                                                                    |                                                                                                    |               |                                                                                                    |                                               |                                                          |                                                                                                    |                                      |         |
|                                                                                                    |                                                                                                    |                                                                                                    |                                                                                                    |                                                                                                    |               |                                                                                                    |                                               |                                                          |                                                                                                    |                                      |         |
| be Tensors ( 199                                                                                                    | and a comment                                                                                                    |                                                                                                    |                                                                                                    | 1.114                                                                                                    | sia - Diri    | Albert offered his                                                                                                    | dam frame                                     | mark 1                                                   |                                                                                                    |                                      |         |
| Ny Teoretti i Ma                                                                                                    | tens + Course                                                                                                    | First Pages                                                                                                  | 11100 80                                                                                                    | 1 - 15 of                                                                                                    | un - 198      | Allocated b                                                                                                    | dana Disting 1                                | Para - Ga                                                | n Nessaar                                                                                                    | Autom Presents                       | 1.07.1  |
| Ny Tanàna - Mi<br>Magazina dia 1                                                                                                    | ana + Guara<br>Last Harva<br>Militari (na                                                                                                    | Ford Plates                                                                                                  | three BD<br>Basecore                                                                                                    | 1 – 12 af<br>Postkan Type<br>Ingent Hange                                                                                                    | u - 190       | Albourned b                                                                                                    | Marco Distance<br>Marco<br>mail Offic Facular | Plana =     (ka<br>ferana<br>ad ana (CCCC) di dite       | ra Nosantari<br>To<br>arrito COCTA I amarani ma                                                                                                    | Action Prototy                       |         |
| by Treasure - Ma<br>Temperature<br>P3                                                                                                    | ans + Coord<br>Last Harve -<br>Officer (no.                                                                                                    | Forch Pratest<br>COCH+                                                                                       | tises 80<br>bioccuss<br>bioccuss                                                                                                    | 1–11 of<br>Position Type<br>Sugart Hanger<br>Trans Lander                                                                                                    | u- 190        | Albertand In                                                                                                    | Marce Proving 1<br>Marce<br>mat CHE Facility  | Partie + 1 Gas<br>France<br>and party COCCONTIN          | ni Kasangi<br>Na selata GCCL/ Minardow                                                                                                    | Action Process                       | 1.07.1  |
| by Transmitter<br>Hergenetiation<br>FR<br>FS<br>FS                                                                                                    | ang + Coord<br>Last Paren -<br>Structure<br>Structure<br>Structure<br>Structure                                                                                                    | Forsk Passes<br>COCR4<br>COCR4<br>COCR4                                                                      | there are<br>basicione<br>basicione<br>basicione                                                                                                    | 1 – 12 of<br>Positive Type<br>Ingenit Hanage<br>Team Lawler<br>Trans Lawler                                                                                                    | u- 190        | Albus unred li<br>Type<br>> Creat An Appen                                                                                                    | dana (Visting)<br>Marea<br>and ORE Forder     | Paris - Gar<br>frant<br>wither COCCel date               | ni Maasadari<br>Ya<br>waxaa COCTuf umfaad na                                                                                                    | Arthur Printy<br>Arthur              | 1.071   |
| fry Transmit - Mi<br>Programmation<br>Fri<br>Fri<br>Fri<br>Fri<br>Fri<br>Fri                                                                                                    | eng + Coory<br>Last Harrie -<br>diffuencies<br>diffuencies<br>diffuencies<br>diffuencies                                                                                                    | Food Patent<br>COCR4<br>COCR4<br>COCR4<br>COCR4<br>COCR4                                                     | taar 80<br>Galocare<br>Sociocare<br>Salocare<br>Salocare                                                                                                    | 1 - 12 of<br>Position Type<br>Ingenet Hange<br>Type London<br>Type London<br>Type London                                                                                                    | u- 190        | Albus attend b<br>Type<br>> Cont At Appen                                                                                                    | dariel Dictions<br>Marine<br>and OHE Funded   | Paras = 000<br>France<br>without (DOCCard date           | ra - Masandan<br>19<br>4900 COCTLI admiana nu                                                                                                    | artist<br>Rotten<br>Rotten           | 1.071   |
| ty Transmit - M<br>Higher Adams<br>F3<br>F3<br>F3<br>F3<br>F3<br>F3<br>F3<br>F3<br>F3<br>F3<br>F3<br>F3<br>F3                                                                                                    | ang + Guara<br>Last Plana<br>Office Con<br>Office Con<br>Office Con<br>Office Con<br>Office Con                                                                                                    | Total Passes<br>Occasi<br>Occasi<br>Occasi<br>Occasi<br>Occasi<br>Occasi                                     | Lase 80<br>Balacter<br>Balacter<br>Balacter<br>Balacter<br>Balacter                                                                                                    | 1-10 of<br>Position fype<br>Topologie<br>Trans Lander<br>Trans Lander<br>Trans Lander<br>Trans Lander                                                                                                 | 100 etc.<br>گ | Albus ustand la<br>Type<br>> CONC BX Appr                                                                                                    | daros Distina  <br>Natura<br>pod CHE Facilia  | Parag = 1 (an<br>France<br>and any COCCAR (and           | ni Neassan<br>Ye<br>annin Cochd annardina                                                                                                    | katikan Principa<br>Katikan Principa | 1.071   |
| ly Troom i M<br>Magantadaan<br>Fi<br>Fi<br>Fi<br>Fi<br>Fi<br>Fi                                                                                                    | Ing + Core<br>Last Plane<br>Structure<br>Structure<br>Structure<br>Structure<br>Structure<br>Structure                                                                                                    | First Pater<br>COCH4<br>COCH4<br>COCH4<br>DOCH4<br>DOCH4<br>COCH4<br>COCH4                                   | Lines BD<br>Basecow<br>Sourcew<br>Sourcew<br>Sourcew<br>Sourcew<br>Sourcew                                                                                                    | 1 – 10 of<br>Paulitum Type<br>Najar Santa<br>Talan Santa<br>Sant Santa<br>Sant Santa<br>Sant Santa                                                                                                    | 4 - 192<br>2  | Albus unreal in<br>Terre<br>> Creek or agen                                                                                                    | danse Distana<br>Narra<br>mati CHET Facada    | Plana =   (dat<br>Franci<br>all and COCCent date         | na – Masandya<br>Na<br>Na antona Cocc ful samanakina                                                                                                    | kotkon<br>kotkon<br>kononal          | 1 1 1   |
| fry Trainers ( )<br>Programme allows<br>Pro<br>Pro<br>Pro<br>Pro<br>Pro<br>Pro<br>Pro<br>Pro                                                                                                    | ang + Goord<br>data Marca<br>diffusion<br>diffusion<br>diffusion<br>diffusion<br>diffusion<br>diffusion<br>diffusion<br>diffusion<br>diffusion<br>diffusion                                                                                                    | Total Rates<br>COCH4<br>COCH4<br>COCH4<br>COCH4<br>COCH4<br>COCH4<br>COCH4<br>COCH4<br>COCH4                 | Have 80<br>Backges<br>Sociolite<br>Manages<br>Manages<br>Sociolite<br>Sociolite<br>Manages<br>Manages | 2 - 10 of<br>Parallelistic<br>Parallelistic<br>Parallelistic<br>Parallelistic<br>Parallelistic<br>Parallelistic<br>Parallelistic<br>Parallelistic<br>Parallelistic                                    | u. 190        | Albus annot la<br>Terre<br>> Cont da Asse                                                                                                    | danne Dispina<br>Marca<br>mati OHE Fanded     | Mana + Gao<br>Frant<br>el sec COCCIAN der                | to i finantan<br>Yo CCLI amarikan                                                                                                    | a<br>An there<br>Research            | 1.071   |
| ly Trues 40<br>19<br>19<br>19<br>19<br>19<br>19<br>19<br>19<br>19<br>19                                                                                                    | ana + Coara<br>Anti-Arace -<br>Anti-Arace -<br>Anti-Arace -<br>Anti-Arace -<br>Arace -<br>-<br>-<br>-<br>-<br>-<br>-<br>-<br>-<br>-<br>-<br>-<br>-<br>-<br>-<br>-<br>-<br>-<br>-                                                                                                    | Food Paleon<br>COCH4<br>COCH4<br>COCH4<br>COCH4<br>COCH4<br>COCH4<br>COCH4<br>COCH4<br>COCH4                 | Lase (0)<br>Discourse<br>Support of<br>Support of<br>Support of<br>Support of<br>Support of<br>Support of<br>Support of Support of Sup                                                                                                    | 1 – 10 of<br>Pacifican Tayan<br>Naya Santa<br>Taya Santa<br>San Santa<br>San Santa<br>San Santa<br>San Santa<br>San Santa<br>San Santa<br>San Santa                                                   |               | Albus unread in<br>Terre<br>> Creat An Association                                                                                                    | danis (frinting )<br>Marrie<br>and CHE Forder | Paras =   Gan<br>France<br>all per COCCur and            | en Kessaan<br>Ve<br>weeks cochd allmanachu                                                                                                    | koton<br>koton<br>konnal             | 1.071   |
| ly Transi - M<br>Hypersolates<br>H<br>H<br>H<br>H<br>H<br>H<br>H<br>H                                                                                                    | tast hares -<br>other the<br>other the<br>other the<br>other the<br>other the<br>other the<br>other the<br>other the<br>other the<br>other the                                                                                                    | Ford Palace<br>COCH4<br>COCH4<br>COCH4<br>COCH4<br>COCH4<br>COCH4<br>COCH4<br>COCH4<br>COCH4<br>COCH4        | Have BD<br>Basedone<br>Soatsub<br>Basedone<br>Bootours<br>Bootours<br>Bootours<br>Bootours<br>Bootours<br>Bootours<br>Bootours<br>Bootours                                                                                                    | 1 - 10 of<br>Production Fryan<br>Disponsed Manager<br>Man Leader<br>Nam Leader<br>Nam Leader<br>Nam Leader<br>Nam Leader<br>Nam Leader<br>Nam Leader<br>Nam Leader                                    | u+ 195        | Albertahood II<br>Type<br>3 (2005) 07 August                                                                                                    | durse Disting<br>Marca<br>and ONE Facilit     | Mana + 000<br>Formati<br>and and contrast (gam           | nd i Maaasaari<br>Ya<br>antoos cochd aamaadoo                                                                                                    | i<br>Action Priority<br>Intelled     | -       |
| Ny Toorn I N<br>Ny Toorn 1<br>19<br>19<br>25                                                                                                    | ang + Coord<br>Last Paren -<br>Structure<br>Structure<br>Structure<br>Structure                                                                                                    | Forsk Passes<br>COCR4<br>COCR4<br>COCR4                                                                      | there are<br>basicione<br>basicione<br>basicione                                                                                                    | 1 – 12 of<br>Positive Type<br>Ingenit Hanage<br>Team Lawler<br>Trans Lawler                                                                                                    | u- 190        | Albus unred li<br>Type<br>> Creat An Appen                                                                                                    | dana (Visting)<br>Marea<br>and ORE Forder     | Paris - Gar<br>frant<br>wither COCCel date               | ni Measslar<br>Se<br>white COCTof semand no                                                                                                    | Arthur Printy<br>Arthur              |         |
| Ny Transmi - M<br>Ny Transmi - M<br>Ny Tra | ang + Code<br>Anal Plane<br>Office Cos<br>Office Cos<br>Office Cos<br>Office Cos<br>Office Cos<br>Office Cos<br>Office Cos<br>Office Cos<br>Office Cos                                                                                                    | Total Pales<br>Cocces<br>Cocces<br>Cocces<br>Cocces<br>Cocces<br>Cocces<br>Cocces<br>Cocces                  | taxe m<br>Basecon<br>Sources<br>Sources<br>Basecon<br>Basecon<br>Basecon<br>Basecon                                                                                                    | 1 - 10 at<br>Pasition Type<br>Report Francisco<br>Type Landon<br>Type Landon<br>Type Landon<br>Type Landon<br>Type Landon                                                                             | 00 من<br>گ    | Albustend in<br>Tere<br>> CONC NY Appendix                                                                                                    | danie Itiziana<br>Maria<br>mati CHE Facilia   | Marca =   (dat<br>Franse<br>without COCCent date         | ey Measalar<br>Ye<br>white cochir allmanation                                                                                                    | 4 -<br>Action Priority<br>Familied   | -       |
| V Trucci - M<br>Po<br>Po<br>Po<br>Po<br>Po<br>Po<br>Po<br>Po                                                                                                    | And Plane - Colors<br>Sale Plane<br>Sale Plane<br>Sale                                                                                                    | First Paten<br>Cocilia<br>Cocilia<br>Cocilia<br>Cocilia<br>Cocilia<br>Cocilia<br>Cocilia                     | Marcolle<br>Scotters<br>Scotters<br>Scotters<br>Scotters<br>Scotters<br>Scotters<br>Scotters<br>Scotters<br>Scotters                                                                                                    | 1 - 10 of<br>Positive Type<br>Inspecto Revision<br>Face Earth<br>San Market<br>Face Earth<br>Face Earth<br>Face Earth<br>Face Earth<br>Face Earth                                                     | 100<br>20<br> | Albus amoud in<br>Type<br>> Creek or Aspen                                                                                                    | danie Itistica<br>Maria<br>and Chill Facilit  | Plana, * 0.0<br>Frants<br>all port COCCent Aller         | er Henney<br>Ye<br>webs COCS/Semiardow                                                                                                    | , annan<br>1 annan<br>1 annan        | 1.071   |
| V Trumpto - M<br>Regional advant<br>Pa<br>Pa<br>Pa<br>Pa<br>Pa<br>Pa<br>Pa<br>Pa<br>Pa                                                                                                    | Control<br>Control<br>Contro | 1000 Rates<br>0000H<br>0000H<br>0000h<br>0000h<br>0000h<br>0000h<br>0000h<br>0000h<br>0000h                  | Lases BD<br>Balaccine<br>Marcole<br>Balaccine<br>Balaccine<br>Balaccine<br>Balaccine<br>Balaccine<br>Balaccine                                                                                                    | 1 - 10 of<br>Pacifican Trype<br>Registration<br>Franciscolor<br>Franciscolor<br>Franciscolor<br>Franciscolor<br>Franciscolor<br>Franciscolor<br>Franciscolor<br>Franciscolor<br>Franciscolor          |               | Albas anned la<br>Terre<br>> Cont for Appen                                                                                                    | dana Domas<br>Mana<br>and ORI Facial          | Marca =   Gaz<br>Frances<br>well since (COCCOMP - Siles) | ed Kessen<br>Ve<br>Ministe COCTUF Ministerione                                                                                                    | t Priority<br>Retrieved              |         |
| / Tructor / Ph<br>Property of Law<br>19<br>19<br>19<br>19<br>19<br>19<br>19<br>19<br>19<br>19<br>19<br>19<br>19                                                                                                    | And Parce -<br>Contraction<br>Structure<br>Structure<br>Structure<br>Structure<br>Structure<br>Structure<br>Structure<br>Structure<br>Structure<br>Structure<br>Structure                                                                                                    | Text Asses<br>Cocili<br>Cocilia<br>Cocilia<br>Cocilia<br>Cocilia<br>Cocilia<br>Cocilia<br>Cocilia<br>Cocilia | Have BD<br>Discours<br>Sociolity<br>Sociolity<br>Sociolity<br>Sociolity<br>Sociolity<br>Sociolity<br>Sociolity                                                                                                    | 1 - 10 of<br>Parallelist (Hanga)<br>Name Landol<br>Name Landol<br>Name Landol<br>Name Landol<br>Name Landol<br>Name Landol<br>Name Landol<br>Name Landol<br>Name Landol<br>Name Landol<br>Name Landol | 100<br>20<br> | Albussment to<br>Type<br>> Critic St Appen                                                                                                    | Marrie Tripping<br>Marrie<br>and CHE Fooda    | Mana + Ou<br>Francis<br>all and COCCARE (Mill            | ta' i (Hannage)<br>He<br>antida Cochd agriadatha                                                                                                    | i<br>Artine Prioris<br>Instant       | • • • • |

### How to monitor your teams completed approvals

A team leader should check on a regular basis what approvals have been completed by their team to ensure that only the correct letters have been approved by their caseworkers and that no Service Requests have been approved by anyone other than the team leader or the caseworker with team leader permissions. The team leader should also check to ensure that the caseworker with team leader permissions has not approved any of the caseworker's own approvals.

Select the Work Management Inbox view, and select dropdown to show My Teams Completed Approvals.

#### How to identify cases with outstanding work

Users can identify whether work is outstanding on a Master Case by using the **Pending Workitems** column. The **Pending Workitems** column will display the number of open work including Service Requests, Activities and Inbound Correspondence assigned to the Master Case.

Select Case tab and select Master Case to view the Pending Workitems column.

To get an up to date number or open work items assigned to the Master Case select the **Refresh Workitems** button.

### How to return a case with no outstanding work

When there is no outstanding work connected to the casegroup caseworkers can return the casegroup or case to the segment. Select the **Cases** tab and select from either **Master Case** (if moving a casegroup) or **Case List** (if moving an individual case). Select the appropriate case from the list displayed and select the **Return To Segment** button to move the case/group.

BOM - Overview BOM - Segments Summary Incident Management - Manage Incident Locally MI - Generate Report Performance Management Framework Work Allocation Can a case be returned by a caseworker with work outstanding?

No, the system only lets cases be returned if there are no open service requests.